# English NHL 09 How to use the pen tool

### Inhaltsverzeichnis

- 1 Getting Started: Opening Photoshop and Setting Up
- <u>2 Creating Your First Vector</u>
- <u>3 Adding Curves to Your Design</u>
- <u>4 Final Thoughts</u>

#### How to use the pen tool

One of the most common questions I get from newcomers to the design scene is, "How do you make your designs so smooth?" or "How do you avoid jagged edges in your work?" And of course, the classic, "How do I use the Pen tool?"

If you've been wondering the same, you're in the right place. Let's dive into a simple tutorial on how to use the Pen tool in Photoshop.

### 1 Getting Started: Opening Photoshop and Setting Up

First, open Photoshop and load up a jersey template of your choice. This will be our canvas for exploring the Pen tool.

### 2 Creating Your First Vector

#### 1. Placing Anchor Points:

- Select the Pen tool and single-click on your canvas. You'll notice a small grey square appear—this is your first anchor point.
- Move your mouse to another spot and click again to place additional anchor points. Lines will connect these points, forming the outline of your vector.

This method works great for creating straight, geometric designs, like the Timberwolves jersey I made for wwekane2003 (I'll show you a preview later).

#### 2. Closing the Vector:

 To complete your shape, connect back to your original anchor point. When you hover the Pen tool over the original point, a small circle will appear next to your cursor. Click, and voilà—you've closed your shape.

You might have noticed tools labeled "Add Anchor Point" and "Delete Anchor Point." Their names are self-explanatory and are used for refining your vector.

## **3** Adding Curves to Your Design

Now, what if you want to add some curves to your design? Let's explore that next.

#### 1. Creating Curved Lines:

• Start by placing an anchor point as before, but this time, hold down the left mouse button and drag. You'll see two lines extend from the anchor point, each ending in smaller anchor points.

These lines control the curve of your vector. This is where the Convert Point tool comes into play.

#### 2. Using the Convert Point Tool:

• After creating a curved anchor point, switch to the Convert Point tool. This tool allows you to adjust the direction and length of the curve without adding another anchor point.

#### 3. Continuing Your Curve:

- When you switch back to the Pen tool, Photoshop will try to start a new vector. To continue your original design, hover the Pen tool over the last anchor point you made. A small diagonal line will appear next to the cursor. Click to continue drawing from that point.
- When you're ready to finish your curved design, close it by connecting back to the original anchor point.

### **4** Final Thoughts

I hope this tutorial helped you get started with the Pen tool. While this guide covers the basics, there's so much more to explore. With practice and a bit of curiosity, the Pen tool can become your best friend in Photoshop design.

Unfortunately, I didn't have time to include images, but if you need them, let me know, and I can add some later. If you have any other questions, feel free to reach out to me—my MSN is public.

Remember, this tutorial just scratches the surface of what the Pen tool can do. Keep experimenting, and soon you'll be creating smooth, professional designs with ease!